## HotConPass

## 遅刻、欠席・早退申請機能ご利用マニュアル

2

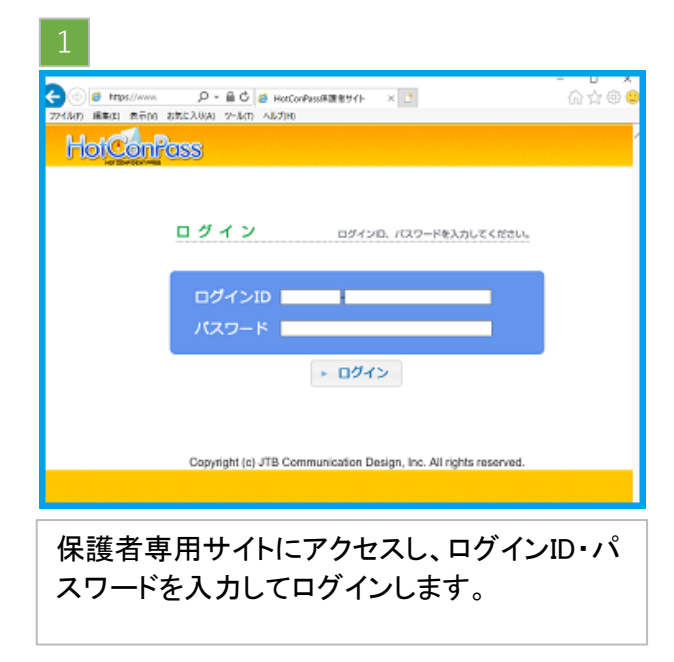

|                  | a<br>(1823)                          |
|------------------|--------------------------------------|
| メールアドレス登録・確認・変更  | メールアドレスの飲み整備や変更・削除ができます。             |
| お知らせメール履歴一覧      | 過去に近信されたお知らせメールの確認ができます。<br>(過去30日分) |
| 欠席、遅刻・早退中請       | 欠席や運動の中間を行うことができます。                  |
| 登下校履歷            | 登下校の一週間分の課堂が表示されます。                  |
| テストメール受信         | 72)×-40941/0287.                     |
| バスワード変更          | ログインパスワードの変更ができます。                   |
| メールが届けない方は、「テスト」 | メーム受信(からメールの受信機構を行ってください。            |

## 申請の入力方法

- ・新規での欠席、遅刻・早退の申請方法をご説明します。
- ・既に申請済みの内容を修正したり、削除する場合は一覧に表示された「変更」「削除」をクリックし、操作を行ってください。
- ・対象日を過ぎた申請につきましては、一覧から消去され、更新や削除は出来ません。

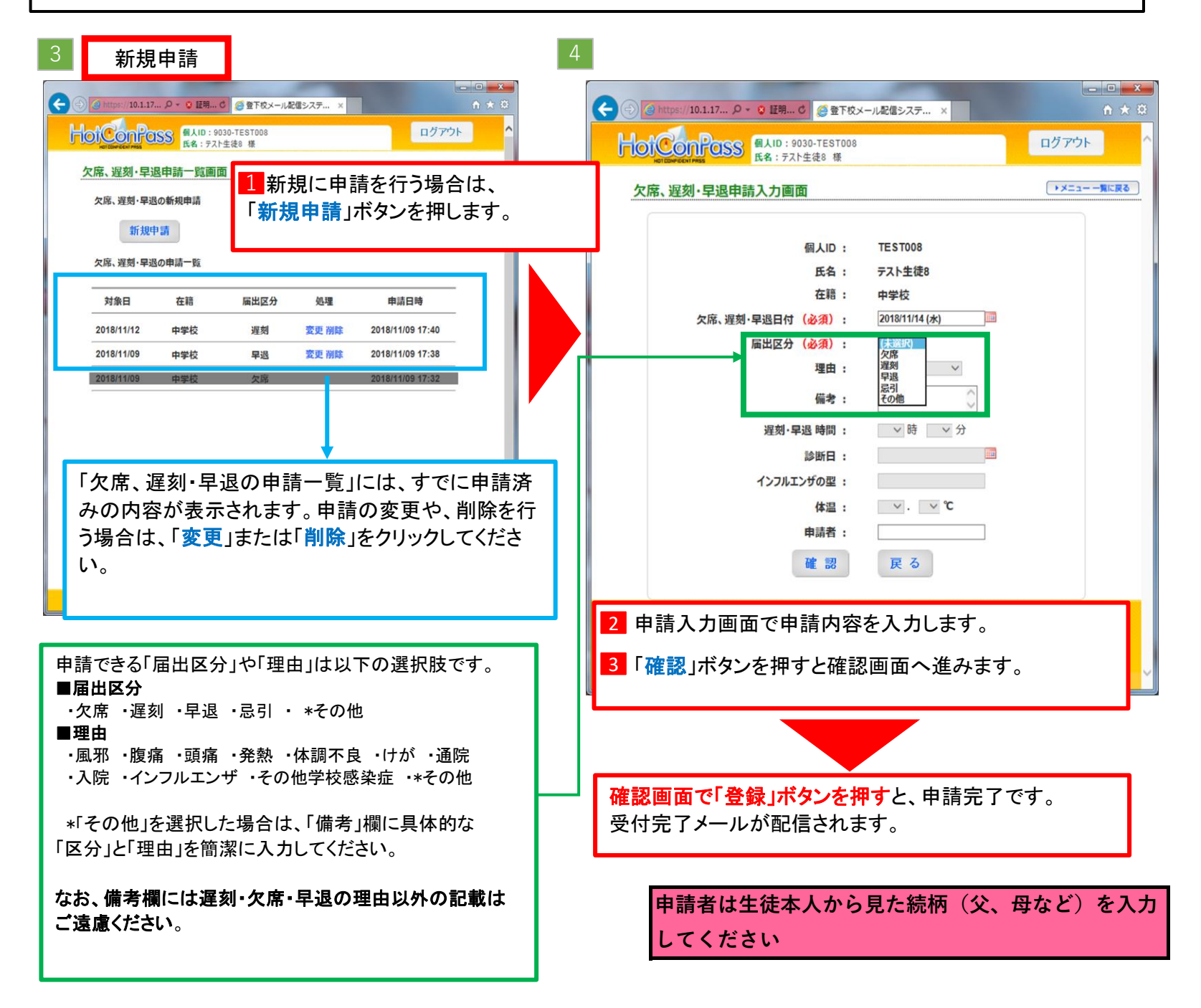